University of Pretoria |1 How to access the Student Centre and track your application

#### Huniversity of Pretoria - Windows Internet Explorer 🕞 🔵 🗢 🖻 http://web.up.ac.za/index.asp 🟴 👻 🔄 🗙 👂 Bing 0 -👷 Favorites | 🌸 🔊 Internet Explorer cannot d... 🔊 http--appupkp01.up.ac.z... 🔊 PlaypenMenuList 😹 http--appjvmp01.up.ac.z... 😹 http--appjvmp01.up.ac.z... 🤞 http--appjvmp01.up.ac.z... 🚰 🔹 🔝 👻 🚔 💌 Page 🕶 Safety 🕶 Tools 🕶 🔞 🕶 😂 🔹 👲 UP Studentesake Holiversity of Pretoria X UNIVERSITEIT VAN PRETORIA UNIVERSITY OF PRETORIA YUNIBESITHI YA PRETORIA Afrikaans | English Search the UP web | Portal Login ...... Contact UP C Tel: +27 12 420 31 Top international guest lecturer M Send us an email visits UP Maps and directions Credit Card Payments Centre for Microbial C Ethics Hotline Click on Portal Login on the The University's Centre for Microbial Ecology and Senomics (CMEG), led by Professor Don Cowan, has played host to one of the world's most renowned Cology & Genomics 2 Tuks Scholarship Fund home page UP Calendar 2014 researchers in the field of microbial plant 21 March: Human Rights Day olysaccharide degradation and bioconversion of plant 29 March - 6 April: Recess biomass 18 April: Good Friday Read More | More UP News What to study Centre for the Research University o Pretoria Research Apply at UP Advancement at UP Finding solutions r animal and human of Scholarship health challenge Click he Click he **Quick Links** About UP: Information for: More links: Management & Governance New Students Library Faculties -Research UP Students ClickUP Academic Departments . Teaching and Learning Postgraduate Students TuksSport Community Engagement International Students UP Arts Units & Centres . History Alumni Open Tenders Media Office Parents Careers@UP Support Services . UP Publications Donors Enterprises at UP F 🔁 🛎 Cocal intranet | Protected Mode: Off • • • 100% • 🚯 🙆 💹 🖾 💽 🌒 🔍 🌏 🧐 🔍 🔛 🚯 ▲ ♦) 🍄 🍀 10:03 AM 2014/03/13

## How to access the Student Centre and track your application

Compiled by the Client Service Centre

### University of Pretoria [2 How to access the Student Centre and track your application

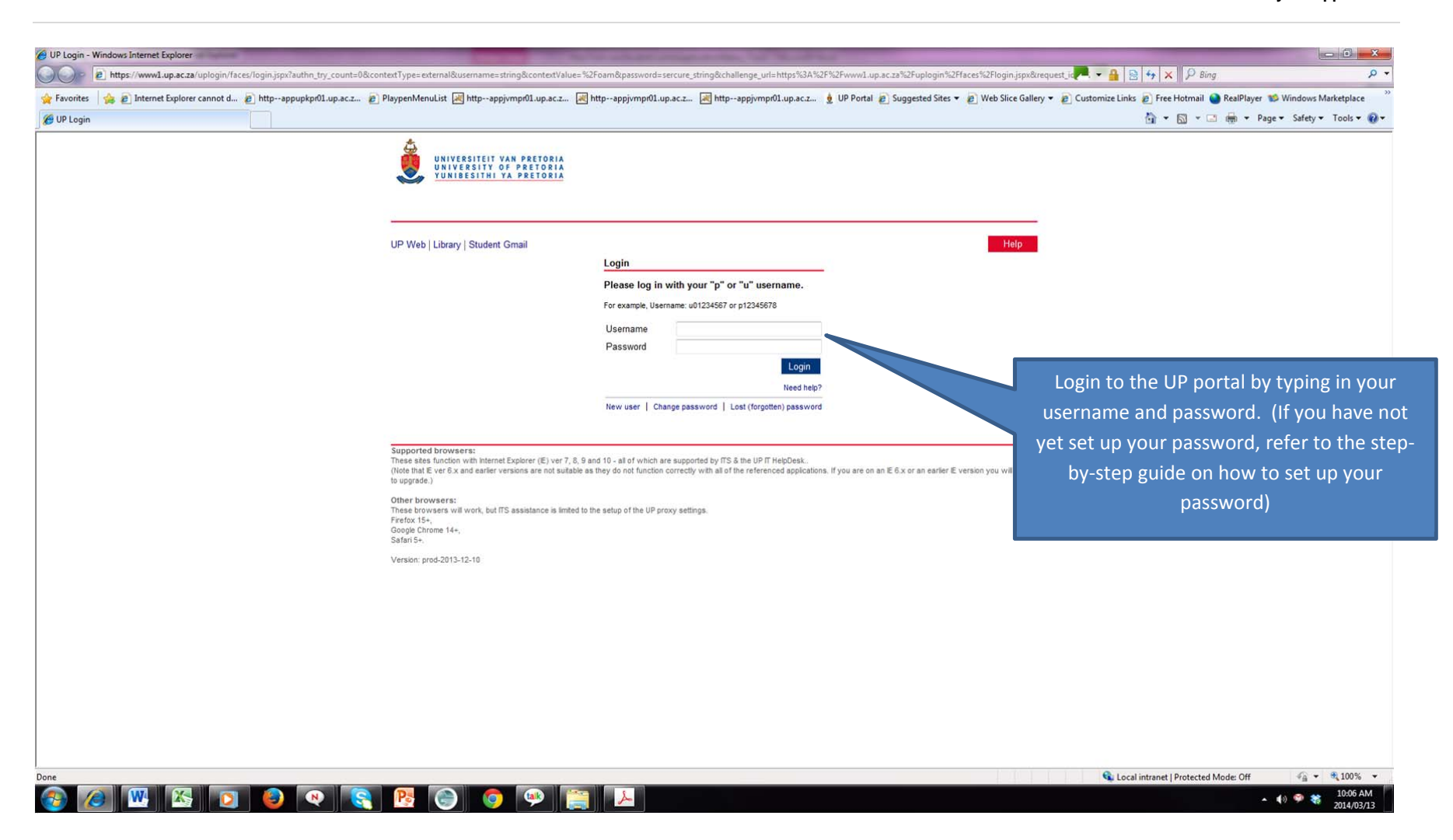

# University of Pretoria |3 How to access the Student Centre and track your application

| 🚱 🔵 💌 👔 https://www1.up.ac.za/wcportal/faces/student.jspx?_afrLoop=13765058760190008_afrWindowMi                                                                                                    | ode=08c_adf.ctrl-state=tggu97ewn_42                                                                                                    | 🟴 🕶 🔒 😽 🗙 🖗 Bing                                                                                                    |
|----------------------------------------------------------------------------------------------------|----------------------------------------------------------------------------------------------------|----------------------------------------------------------------------------------------------------|
| 🍃 Favorites 🛛 🏤 🔊 Internet Explorer cannot d 😰 httpappupkpr01.up.ac.z 😰 PlaypenMenuList 👰 h<br>🍘 UP Portal                                                                                                    | ttpappjvmpr01.up.ac.z 😹 httpappjvmpr01.up.ac.z 😹 httpappjvmpr01.up.ac.z 👲 UP Portal 🔊 Sugg                                                                                                    | ested Sites 👻 🔊 Web Slice Gallery 👻 🔊 Customize Links 🔊 Free Hotmail 🌑 RealPlayer 💕 Windows Marketplace 🏠 🐑 📓 🖛 RealPlayer 😒 Safety 🕶 Tools 🕶                                                                                                    |
| UP Student         Portal         Image: Construct on the state of the state of the state o | udent Life 🗸   Admin / other links 🖌                                                                                                    | HELP [LOGOL<br>My view Student ]<br>Add / remove portiets Customise portiets Reset portial layout<br>English   Afrikaans                                                                                                    |
| I Student RSS Feed                                                                                                    | IVP Timetables                                                                                                    | B UP How to use this Portal                                                                                                    |
| CMA newsflash       Image: Control in the Control is very happy to announce the appointment of a new Senior Associate, Victoria Maloka.         Olympus wins the 2014 TuksChess Res League       Image: Control is very happy to announce the appointment of a new Senior Associate, Victoria Maloka.         Olympus wins the 2014 TuksChess Res League       Image: Control is very happy to announce the appointment of a new Senior Associate, Victoria Maloka.         Olympus wins the 2014 TuksChess Res League       Image: Control is very happy to announce the appointment with our players all enjoying the results of the TuksChess Res League is a tournament that is organised annually by the Tuks Chess Club.         Successful weekend for juniors in Bloemfontein       Image: Control is the Control is the first SA Schools selection tournament with our players all enjoying the results of their head work!         TuksSport High School athletes, Ruan Damons, Loungo Mathlaku and Jublent Mothlake daimed gold in their respective litems at the Gauterg Provincial Secondary Schools Championnings, held at Tuks Stadium on Fridary, 07 and Saturday 08 Nerd: 2014.         The State vs Oscar Pistorius bigger than the Fifa World Cup Jupointant Mothlake to starder of sources by media motioning group Data Drive Inight (DUI). South Africina ser referring to it as their 'trial of the century'.         Zug0/2014       TuksChessor awarded UtESCO-UIIU Chair       Image: TuksChessor Amarted UteSco-UIIU Chair         UP Professor awarded UteSco-UIIU Chair       Image: TuksChessor Amarted UteSco-UIIU Chair       Image: TuksChessor Amarted UteSco-UIIU Chair                                                                                                    | All threads related matters       Hatfield Carnous techure Timetable     For any queries part of a new Senior Associate, Victoria Maloka.     For any queries part of a new Senior Associate, Victoria Maloka.     You are more that       Li TuksChess Res League     et a tournament that is organised annually by the Tuks Chess Cub.     For any queries part of a new Senior Associate, Victoria Maloka.     For any queries part of a new Senior Associate, Victoria Maloka.     For any queries part of a new Senior Associate, Victoria Maloka.     For any queries part of a new Senior Associate, Victoria Maloka.     For any queries part of a new Senior Associate, Victoria Maloka.       Li TuksChess Res League     et a tournament that is organised annually by the Tuks Chess Cub.     For any queries part of a new Senior Associate, Victoria Maloka.     For any queries part of a new Senior Associate, Victoria Maloka.       If the first SA Schools selection tournament with our players all enjoying the results of ther matchele     Examination. Supplementary Examination and Test Timetables     This appleador Difference of the century.       If the first SA Schools selection tournament with our players all enjoying the results of ther matchele for Gold     If the first SA Schools selection tournament with our players all enjoying the results of ther respective for fortion SMS messages sent to you or verify the content and date of previous messages.     It KS Genall       If tax Driven Singlit (DDD). South Africans are referring to it as ther trial of the century.     If tax clear the rew clickUP New clickUP New clickUP New clickUP New clickUP New clickUP New clickUP New clickUP New clickUP New clickUP New clickUP New clickUP New clickUP New clickUP New clickUP New | You are more than welcome to "Add/remove" or "Customise" the look of your portal by dragging the blocks to new positions.         For any queries please contact IT Help         Prione - 102/2003877         E-mail - studenthelp@it.up.ac.za         Image: the studenthelp@it.up.ac.za         Image: the studenthelp@it.up.ac.za         Image: |
| I will have Career<br>The Careers Office is a division within the Client Service Centre. It is the first point of contact for potential employers to<br>make contact with registered students and for students seeking employment to interact with potential employers.<br>New Members                                                                                                    | Locate the Student Centre portlet and select the Student Centre hyperlink to                                                                                                    | UP Password Self Service<br>Set or update challence questions<br>UP Student Centre                                                                                                    |
| Jahr<br>Gareer Davis                                                                                                    | access your personal information                                                                                                    | This suite facilitates the management of student and academic processes - student recruitment, applications, student<br>records, francial aid, student financials (fees), alumni, fund raising, residences, etc. However only a small subset of this<br>rectionality is currently available                                                                                                    |
| Ceneral Announcements INOTIFICATIONE ROAD WORKS IN UNIVERSITY ROAD 10/03/2014 CAMPUS: Hatfield DATE AND TIME: 10 March to 1 May 2014                                                                                                    |                                                                                                    | Student Centre<br>Important Resettation Information<br>Apply for Study Finance in 2014<br>Self-help outdes<br>Course Term Status<br>Notices                                                                                                    |
|                                                                                                    |                                                                                                    | Special offers                                                                                                    |

### University of Pretoria |4 How to access the Student Centre and track your application

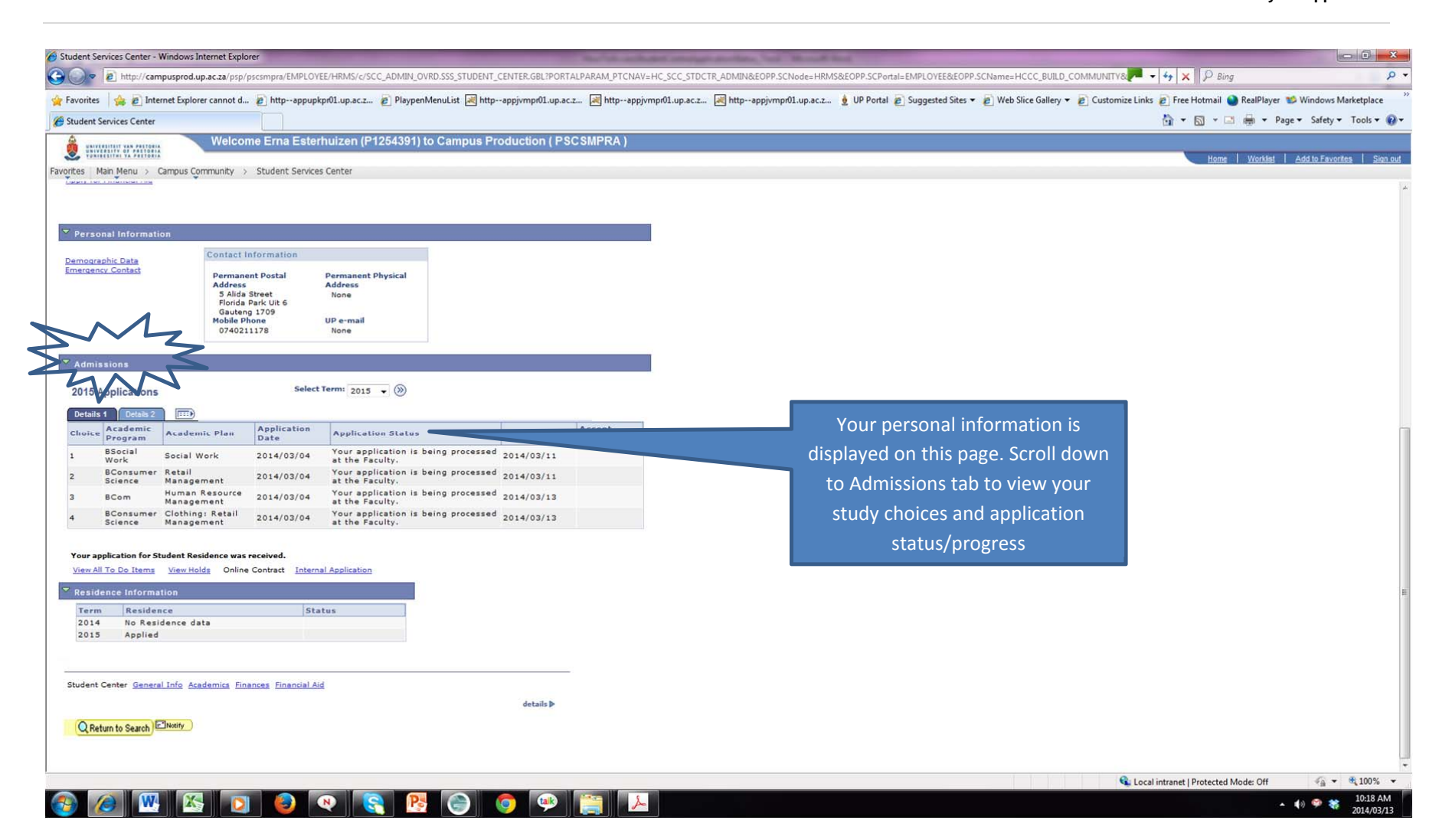